## Anleitung: Datenänderung in der Interessentenliste

4

ZURÜCK

## Schritt 1) Login überprüfen

Steht auf der Seite \

© Stadt Bocholt

Bei "Profil" sind Sie angemeldet. Bei "Login" nicht.

Für die Änderung Ihrer Daten ist es wichtig, dass Sie auf der **bocholt.de mit dem Benutzerkonto angemeldet** sind, sonst ist die Datenänderung nicht möglich.

Ob Sie angemeldet sind, erkennen Sie - in der Desktop-Ansicht (am PC oder Mac) oben rechts, in der Handy-/Laptop-/Tabletansicht im Menü ganz unten. Steht dort "**Profil**", sind Sie angemeldet.

Sind Sie nicht angemeldet, steht dort "Login".

**Wichtiger Hinweis:** Es kann je nach Browser vorkommen, dass trotz erfolgreichen Logins noch der Button "Login" angezeigt wird. Versuchen Sie in diesem Fall, die Seite zu aktualisieren, indem Sie F5 auf der Tastatur drücken.

### Schritt 2) Daten im Benutzerkonto ändern

Die **Daten** des Hauptantragstellers, sprich dem Ersteller/der Erstellerin des Benutzerkontos auf der bocholt.de, **müssen in dem Benutzerkonto selbst geändert werden**.

Hierzu zählen unteranderem die Daten, wie E-Mailadresse, Name, Anschrift etc..

**Wichtig:** Die Datenänderung im bocholt.de Benutzerkonto, muss dann nochmal über das Formular für die Änderung in der Interessentenliste bestätigt werden.

## Schritt 3) Seite "Wohnbaugrundstücke" aufrufen

Änderungen wie Familienstand, Partner, Kinder oder Wohnverhältnisse, müssen über das Formular selber geändert werden. Um diese Änderungern vorzunehmen oder die **Änderungen Ihres bocholt.de Benutzerkontos zu bestätigen**, steuern Sie jetzt die Seite für die Wohnbaugrundstücke an. Sie finden die Seite unter der Adresse <u>www.bocholt.de/wohnbaugrundstuecke</u>.

# Schritt 4) Button "Hier eintragen" klicken

# Zur Eintragung in die digitale Interessentenliste

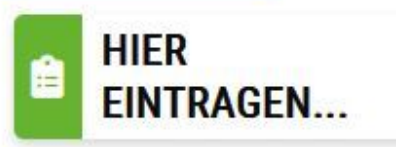

# Häufige Fragen

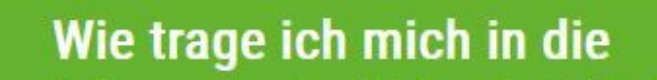

© Stadt Bocholt

Auf den Button "Hier eintragen" klicken.

Auf dieser Seite finden Sie den Button "HIER EINTRAGEN...", den Sie klicken.

**Hinweis:** Es kann je nach Browser vorkommen, dass trotz erfolgreichen Logins hier noch der Login-Hinweis auftaucht. Versuchen Sie in diesem Fall, die Seite zu aktualisieren, indem Sie F5 auf der Tastatur drücken.

### Schritt 5) Datenschutzerklärung akzeptieren

Auf der ersten Seite finden Sie Infos zur Interessentenliste

© Stadt Bocholt

*Auf den Button "Hiermit erkenne ich die Informationen zum Datenschutzerklärung an" klicken.* 

Als erstes erscheint dann ein Informationstext mit den wichtigsten Infos der Interessentenliste. Dort finden Sie die **Informationen zum Datenschutz**, die Sie über einen Haken unterhalb des Textes akzeptieren müssen.

Klicken Sie im Anschluss auf "Weiter".

# Schritt 6) Persönliche Daten ändern

Nachfolgend erscheint dann die Seite zur Änderung Ihrer Daten. Dort müssen Sie den Punkt "Ich möchte meine Daten ändern." auswählen. Das Formular sollte nun all Ihre Daten aus dem bocholt.de Benutzerkonto und Ihrer Eintragung in die Interessentenliste anzeigen.

Nun können Sie hier im Formular Ihren Familienstand ändern, Mitglieder Ihres Haushaltes hinzufügen/entfernen oder Ihre Wohnverhältnisse anpassen.

# Schritt 7) Daten überprüfen und senden

Am Ende müssen Sie das Formular abschicken.

Sie bekommen im Anschluss eine E-Mail zur Bestätigung, dass Ihre Daten an den zuständigen Fachbereich übermittelt wurden. Im Anhang dieser E-Mail finden Sie ein PDF-Formular mit Ihren geänderten Daten.

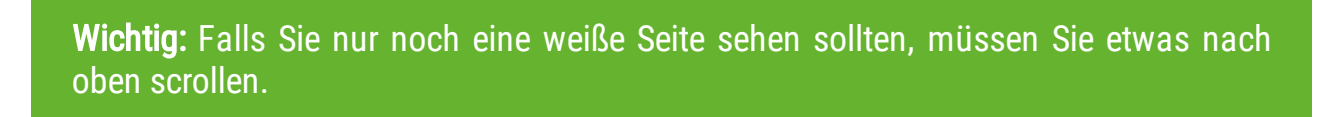

# Fragen dazu?

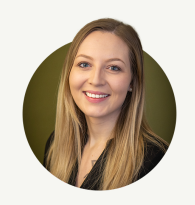

**Leonie Waters** 

Wertermittlung

Grundstücks- und Bodenwirtschaft

E-Mail senden

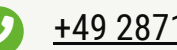

+49 2871 953-3152